# **Excel Cheat Sheet**

By James P. Howard, II (https://jameshoward.us)

#### Excel Interface

Excel Interface Overview

Ribbon: Key Tabs: Home, Insert, Formulas, Data, View.

Worksheet Tabs: Manage multiple datasets; rename, add, navigate sheets.

Formula Bar: Display/edit active cell's content; expand for long formulas.

Status Bar: Displays stats (sum, average); customize by rightclicking.

### **Essential Functions**

**Essential Excel Functions** 

**SUM**: =SUM(range) Adds up all numbers in a range.

**AVERAGE**: =*AVERAGE(range)* Calculates the mean value of a range.

**COUNT**: =*COUNT(range)* Counts numeric entries in a range.

**IF**: =*IF*(*test*, *value\_if\_true*, *value\_if\_false*) Returns one value if true, another if false.

**VLOOKUP**: =VLOOKUP(value, table, col\_index, [range\_lookup]) Searches in the first column, returns from another column.

### Cell Referencing

Cell Referencing

**Absolute**: =A1Locks reference to a specific cell.

**Relative**: =A1Adjusts reference when copied.

**Mixed**: = \$A1 or = A\$1 Locks either row or column.

# Data Management

Data Management Tips

Sort: Use Data tab  $\rightarrow$  Sort for order.

**Filter:** Use  $Data \text{ tab} \rightarrow$  Filter to display specific rows.

**Data Validation:** Use Data tab  $\rightarrow$  Data Validation to restrict input.

# Shortcuts

Copy: Ctrl + CPaste: Ctrl + VCut: Ctrl + XUndo: Ctrl + ZRedo: Ctrl + YSave: Ctrl + SSelect Column: Ctrl + SpaceSelect Row: Shift + Space

### **Chart Creation**

**Basic Chart Creation** 

**Step 1**: Select data range. **Step 2**: *Insert* tab  $\rightarrow$  Choose chart type. **Step 3**: Customize using chart tools (axes, labels).

## Formatting Clarity

Formatting for Clarity

Number Formatting: Ctrl + 1 for Format Cells dialog. Ctrl + Shift + (Currency), Ctrl + Shift +% (Percentage), Ctrl + Shift +# (Date).

Conditional Formatting:  $Home \text{ tab} \rightarrow \text{Conditional Formatting for visual cues.}$ 

Saving & Sharing Saving and Sharing

Save As:  $File \rightarrow$  Save As for different formats (e.g., .xlsx, .csv, .pdf).

**Sharing:** Use  $File \rightarrow$  Share to send workbook via email or cloud.

### Common Errors and Troubleshooting

Common Excel Errors and Troubleshooting

**#VALUE! Error**:

Occurs when a formula has the wrong type of argument.

**Solution**: Check for text in cells used for numerical calculations.

#REF! Error:Occurs when a cell reference is invalid.Solution: Check for deleted cells or incorrect ranges in formulas.

#### **#NAME? Error**:

Happens when Excel doesn't recognize text in a formula.

**Solution**: Check for typos in function names or missing quotation marks.